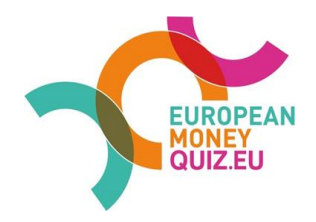

# Návod ako pripraviť žiakom Kahoot! cvičný kvíz

Pripravili sme pre vás návod, ako vytvoriť cvičný kvíz. Čo v ňom nájdete?

- 1. ako si vytvoriť účet na Kahoot!
- 2. pokyny pre vytvorenie cvičného kvízu
- 3. databázu otázok a odpovedí ako aj inštrukcie so správnou odpoveďou a časovým limitom
- 4. pokyny, ako spustiť kvíz pre žiakov

### Účet na Kahoot!

Keď chcete vytvoriť vlastný kvíz na Kahoot!, musíte mať vytvorený účet na tejto platforme. Kahoot! zatiaľ nepodporuje jazyk slovenčina, je možné si cez Google Translator nastaviť preklad stránky z angličtiny.

Ak účet ešte nemáte, choďte na stránku <u>https://kahoot.com/</u> a kliknite na "Sign up" v pravom hornom rohu:

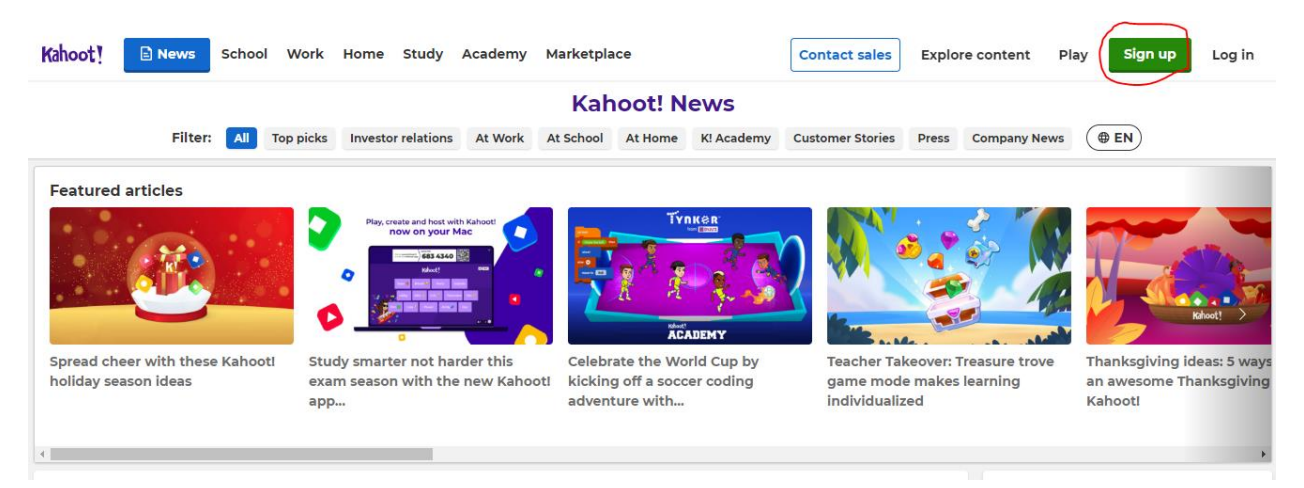

Následne si z ponúkaných možností zvoľte Učiteľ /Teacher:

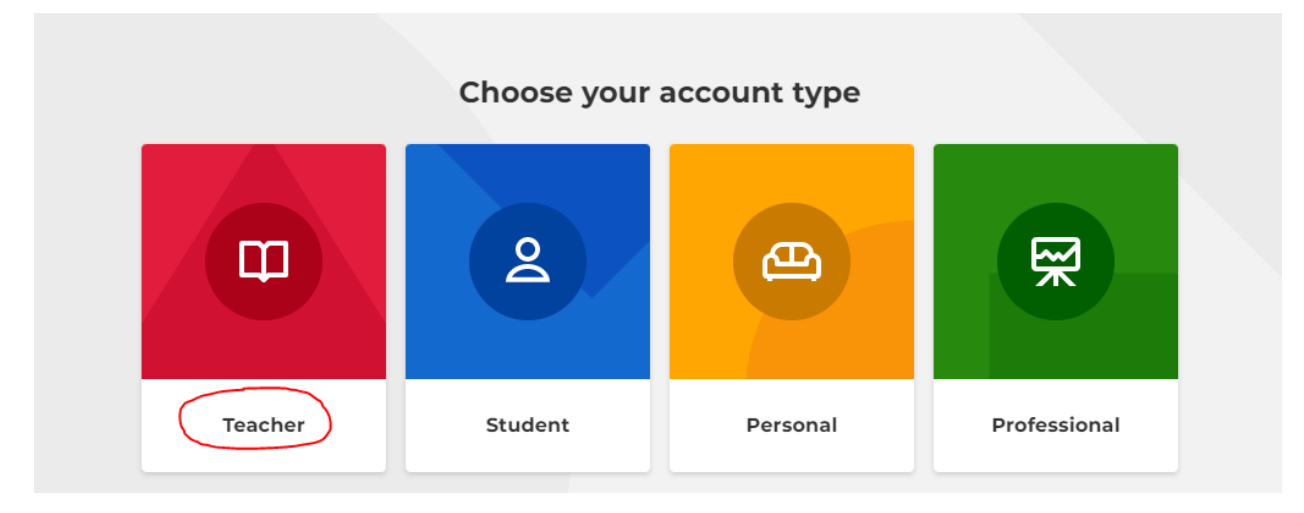

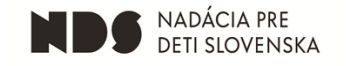

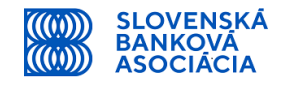

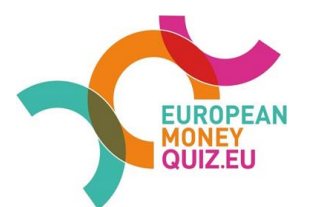

Vyberte možnosť Škola/School:

|        | Describe yo         | ur workplace             |          |
|--------|---------------------|--------------------------|----------|
| œ      | Î                   | Å                        | R        |
| School | Higher<br>education | School<br>administration | Business |
|        | Ot                  | her                      |          |

Následne si zvoľte možnosť prihlásenia, môžete si zvoliť metódu zadania e-mailovej adresy a hesla, alebo sa prihlasovať cez Google účet:

# Email Password Sign up Vish to receive information, offers, recommendations, and updates from Kahoot! or Continue with Google Continue with Microsoft Continue with Apple Continue with Clever

### Sign up with your email

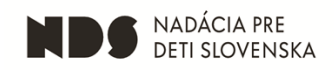

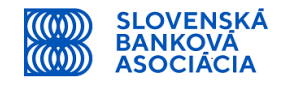

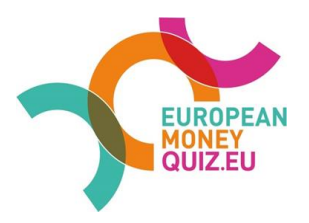

### Vytvorenie cvičného kvízu

Po prihlásení sa do svojho účtu kliknite vpravo hore najskôr na Create a zvoľte možnosť Kahoot!:

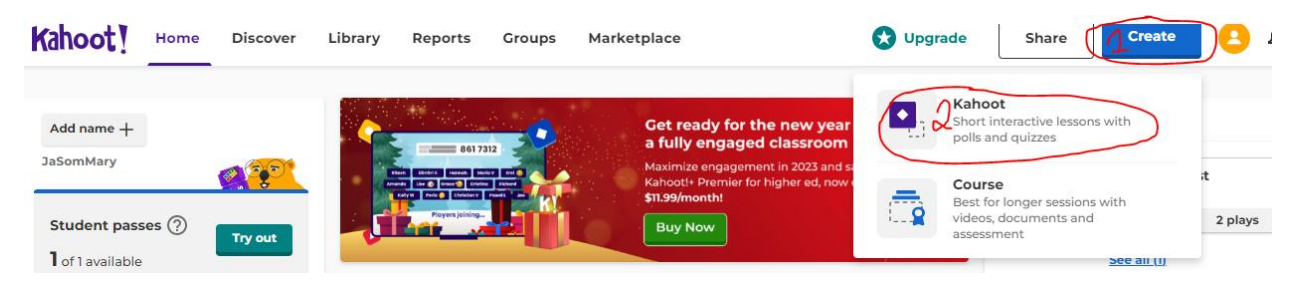

Vyberte možnosť "Kahoot! for formative assessment"

# Create a new kahoot

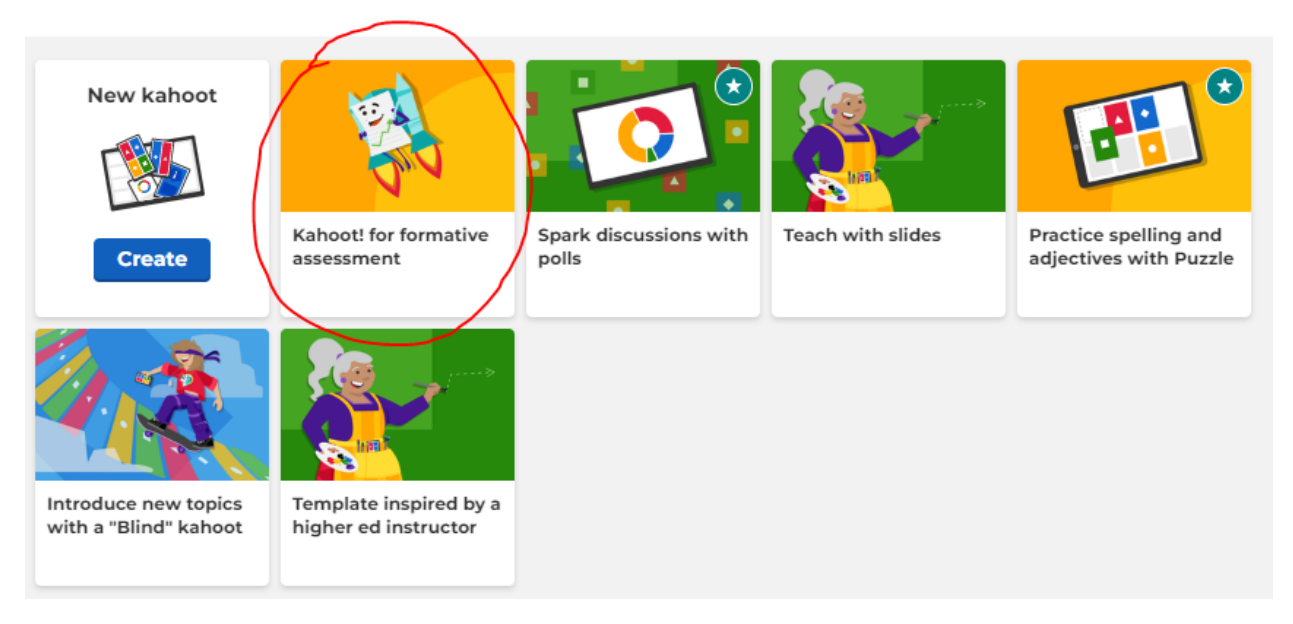

Kliknutím vľavo hore na Settings sa vám zobrazia možnosti nastavenia, stačí si kvíz premenovať, pridať popis (nie je povinné). Systém vždy ukazuje maximálny povolený počet znakov. Ak chcete, môžete zmeniť obrázok a tiež sa tu dá zvoliť jazyk na češtinu.

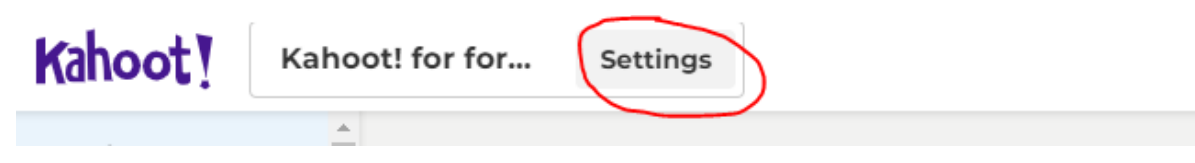

Po vykonaní zmien kliknite na "Done"

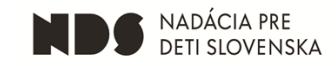

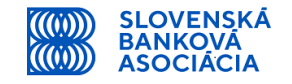

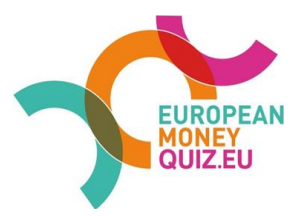

Kahoot summary

|                                   | Title                                                           | Cover image        | Í               |
|-----------------------------------|-----------------------------------------------------------------|--------------------|-----------------|
| Zmeň názov ->                     | Enter kahoot title                                              | 95                 |                 |
|                                   | Description (Optional)                                          | T2 🕹               |                 |
| Zmeň popis -><br>(nie je povinné) | Let this kahoot inspire your own quiz for formative assessment. | 436                | <- Zmeň obrázok |
|                                   | Pro tip: a good description will help other users find your ka  | shoot.             |                 |
|                                   | Save to                                                         | Language           |                 |
|                                   | My folders Cha                                                  | nge Čeština 🗸      | <- Zmeň jazyk   |
|                                   | Lobby video                                                     | Visibility         |                 |
|                                   | Paste YouTube link                                              | O Private O Public | ,               |
|                                   | Cancel                                                          | Done               |                 |

Následne môžete vytvoriť kvíz – namiesto pôvodného textu vložte znenie otázky (1), vymažte obrázok (2) – vo variante, ktorý sme pre vás pripravili, nie sú žiadne obrázky potrebné, vložte možnosti odpovedí (3).

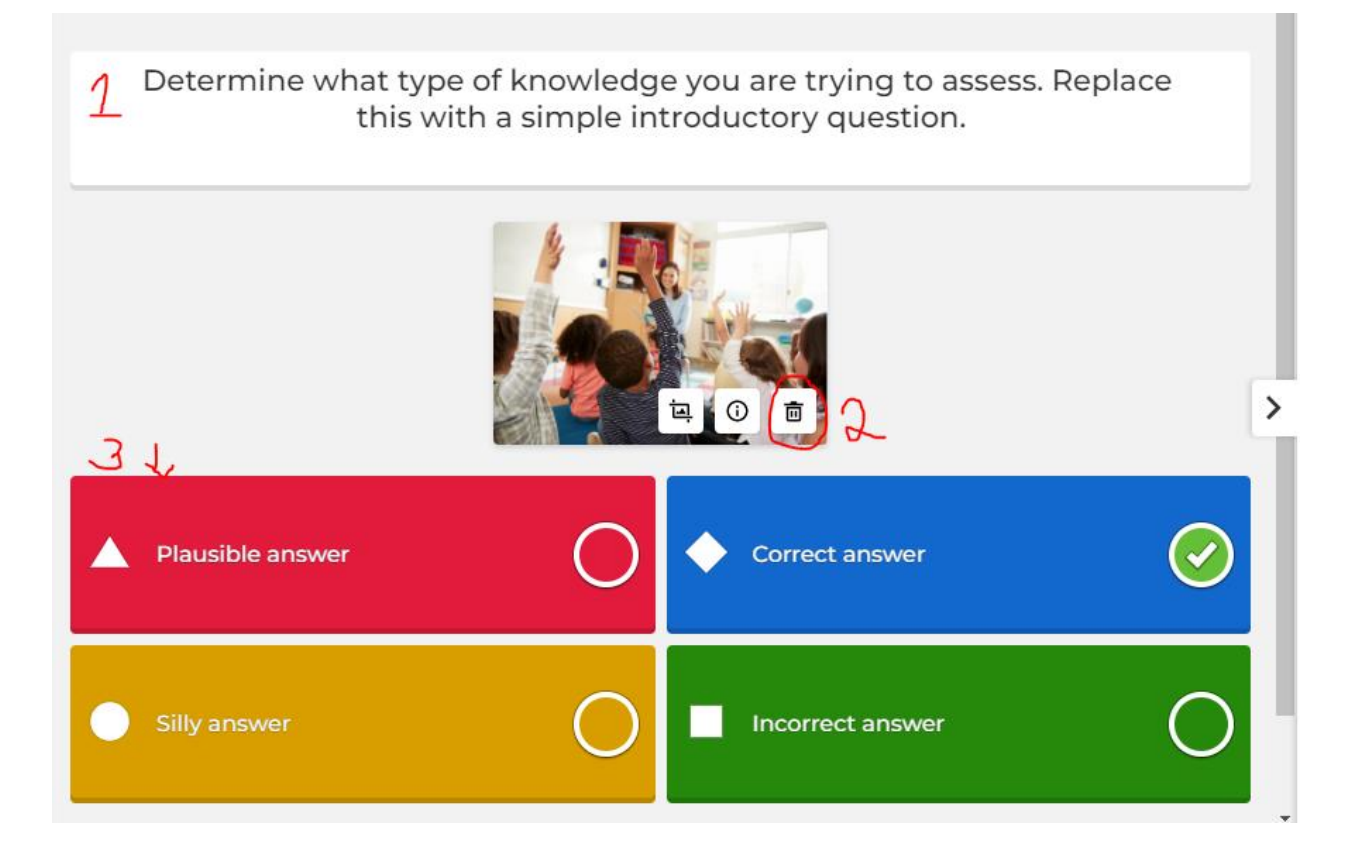

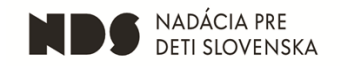

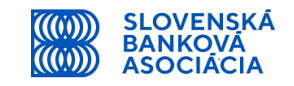

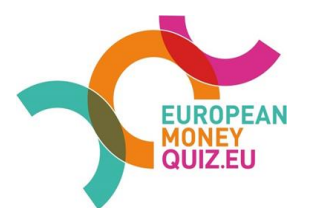

Keď vložíte texty z pripraveného kvízu, bude to vyzerať takto. Nezabudnite zakliknúť možnosť so správnou odpoveďou - bude tam svietiť zelená fajočka (1) a zrušiť zakliknutie iných možností (má ostať svietiť len jedna zelená fajočka). Taktiež skontrolujte časový limit na otázku (2).

| Cviči             | ný kvíz EMQ | Settings   | ✓ Saved to: My  | drafts       |          |                                   | 🗙 Upgrade  | 💮 Themes | Preview                           | Exit   | Save |
|-------------------|-------------|------------|-----------------|--------------|----------|-----------------------------------|------------|----------|-----------------------------------|--------|------|
| k n               |             |            | Čo sa stane     | e, ak nebi   | udete    | splácať úver?                     |            |          | <b>C Question</b>                 | ype    | ~    |
| vith              |             |            |                 |              |          | 3                                 |            |          | Time limit 20 seconds             | 1      | ×    |
| vith              |             |            |                 | Find and in: | sert mec | dia<br>pload                      |            | >        | Points     Standard     Answer op | otions | ~    |
|                   | L Úver      | bude čoraz | z väčší a väčší |              | •        | Úver sa bude zmer                 | išovať     | 0        | Single select                     |        | ~    |
| vith<br>tion<br>e | Úver        | zostane ro | vnaký           | 0            |          | Úver bude narastat<br>pár týždňov | iba prvých | 0        | Delete                            | Dupli  | cate |

Takto postupuje, až zadáte ďalšie otázky z pripraveného kvízu. Kliknite na ďalšiu otázku v menu vľavo označenú ako Quiz 2, následne Quiz 3 až Quiz 4. Potom kliknite na "Add question"

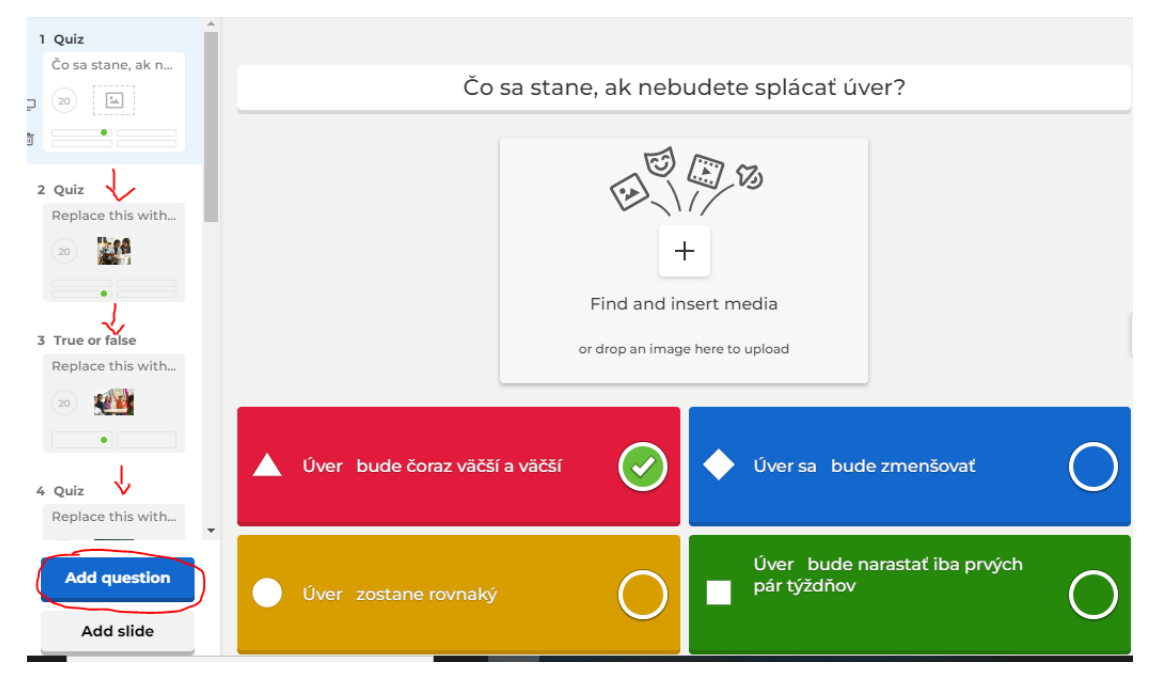

Zobrazí sa vám ponuka, aký typ otázky chcete pridať – zvoľte možnosť Quiz:

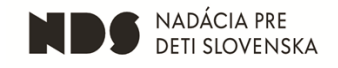

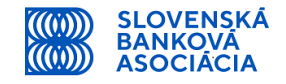

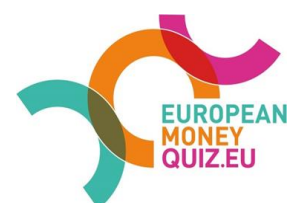

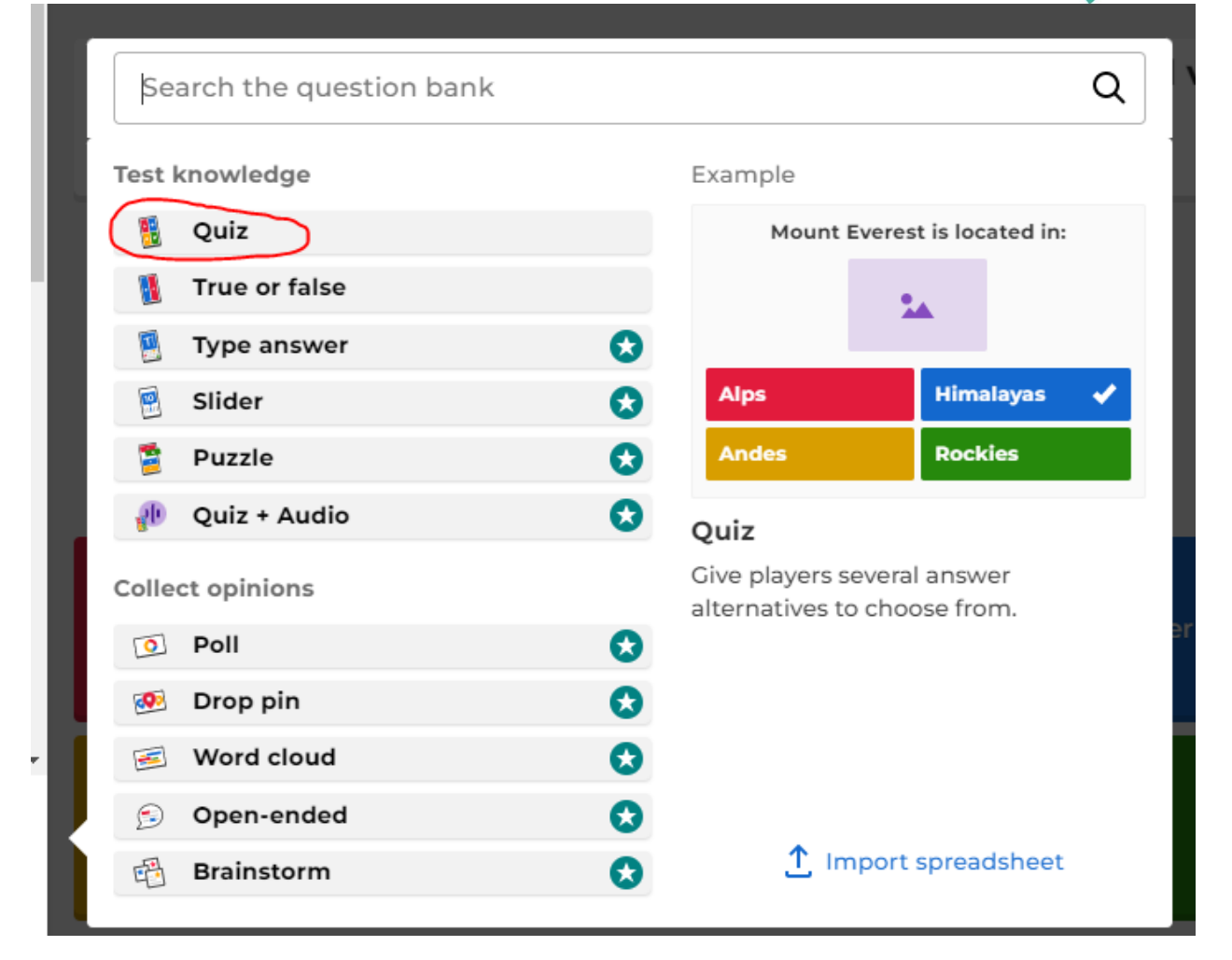

Takto pridávajte otázky, až zadáte všetky otázky z pripraveného kvízu a následne kliknite na done, čím sa kvíz uloží.

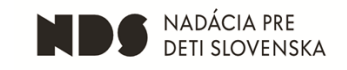

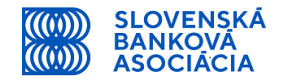

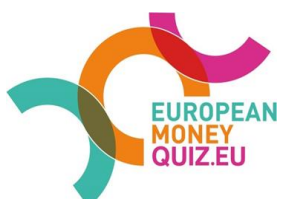

# Pripravený kvíz

|                              |                          |                          |                        |                          | Časový | Správna |
|------------------------------|--------------------------|--------------------------|------------------------|--------------------------|--------|---------|
| Otázka                       | Odpoveď 1                | Odpoveď 2                | Odpoveď 3              | Odpoveď 4                | limit  | odpoveď |
| Čo sa stane, ak nebudete     | Úver bude čoraz väčší a  |                          |                        | Úver bude narastať iba   |        |         |
| splácať úver?                | väčší                    | Úver sa bude zmenšovať   | Úver zostane rovnaký   | prvých pár týždňov       | 20     | 1       |
| Je lepšie pracovať pre veľkú | Peniaze sa dajú zarobiť  |                          |                        | Obe možnosti sú zlé,     |        |         |
| firmu alebo mať vlastné      | len prácou vo veľkej     | Môžeš uspieť jedine ak   | Obe možnosti sú        | lepšie je investovať do  |        |         |
| ziskové podnikanie?          | firme                    | sa staneš podnikateľom   | dobré                  | bitcoinu                 | 20     | 3       |
|                              | Tej prvej, pretože môj   |                          |                        |                          |        |         |
| Ktorej webovej stránke sa    | anti-vírus zablokoval tú | Tej druhej, pretože      |                        |                          |        |         |
| dá veriť?                    | druhú                    | pripojenie je bezpečné   |                        |                          | 10     | 2       |
|                              | Peniaze, ktoré           |                          |                        | Peniaze, ktoré dostávate |        |         |
|                              | dostanete, keď začnete   | Peniaze, ktoré dostávajú | Peniaze, ktoré platíte | po tom, čo odídete do    |        |         |
| Čo je dôchodok?              | pracovať                 | vaše domáce zvieratá     | vláde, keď pracujete   | penzie                   | 20     | 4       |
|                              |                          | Rozdiel medzi osobným    | Rozdiel medzi čistým   |                          |        |         |
|                              | Výška mzdy dohodnutá     | príjmom a zdaniteľným    | príjmom a              | Výška mzdy, ktorú        |        |         |
| Čo je to hrubá mzda?         | v pracovnej zmluve       | príjmom                  | zdaniteľným príjmom    | reálne dostávate         | 20     | 1       |
|                              |                          | Cenný papier, ktorý      |                        |                          |        |         |
|                              |                          | vyjadruje podiel na      |                        | Špeciálny druh           |        |         |
| Čo je to akcia?              | Čínska loď               | majetku spoločnosti      | Dlhový certifikát      | sporiaceho účtu v banke  | 20     | 2       |
| Ktorá položka rozpočtu by    |                          |                          |                        |                          |        |         |
| NEMALA byť tvoja priorita?   | Doprava                  | Potraviny                | Nové topánky           | Poistenie                | 60     | 3       |
|                              | Malé platby z celkovej   |                          |                        |                          |        |         |
|                              | sumy, ktoré platíš       | Celková suma dlhu        | Úrokové platby, keď    | Poplatok, ktorý musíš    |        |         |
| Čo sú to splátky?            | pravidelne               | vrátane úroku            | máš dlh                | zaplatiť banke           | 20     | 1       |
| Máte 320€ na sporiacom       |                          |                          |                        |                          |        |         |
| účte (1.75% úrok).Koľko      |                          |                          |                        |                          |        |         |
| budete mať po 3 rokoch?      | 303,80€                  | 336,80€                  | 342,80€                | 353,68 €                 | 60     | 2       |
| Máte 250€ na bežnom          |                          |                          |                        |                          |        |         |
| účte. Každý mesiac vložíte   |                          |                          |                        |                          |        |         |
| 50€. Kedy budete mať         |                          |                          |                        |                          |        |         |
| 500€?                        | Za 4 mesiace             | Za 5 mesiacov            | Za 6 mesiacov          | Za 20 mesiacov           | 60     | 2       |

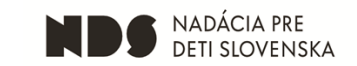

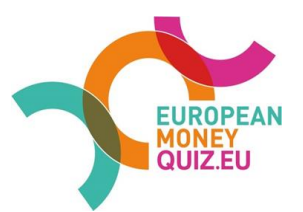

## Spustenie kvízu pre žiakov

Na domovskej stránke vyberte vytvorený kvíz:

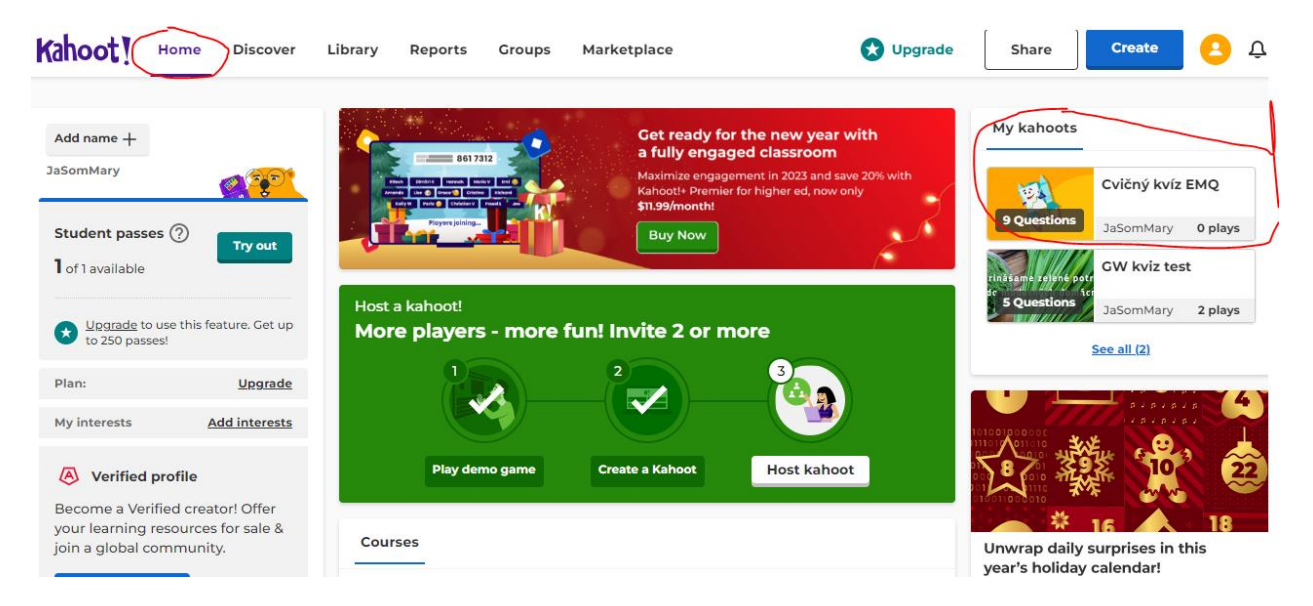

### Zvoľte možnosť "Assign":

| Kahoot!                                | Home   | Discover | Library | Reports                          | Groups                         | Marketplace            |
|----------------------------------------|--------|----------|---------|----------------------------------|--------------------------------|------------------------|
|                                        |        |          |         | Questions                        | (9)                            |                        |
|                                        |        |          |         | 1 - Quiz<br><b>Čo sa st</b> a    | ane, ak nebu                   | udete splácať úver?    |
|                                        |        |          |         | 2 - Quiz<br>Replace<br>used in t | this with a s<br>the unit test | simple question. Use 1 |
| <b>Cvičný k</b><br>0 plays • 0 players | víz EM | Q        | ☆ :     | 3 - True o<br><b>Replace</b>     | or false<br>this with a o      | quick true/false quest |
| <b>Start</b><br>skúška                 | Assign | Practice |         | 4 - Quiz<br>Replace<br>change?   | this with a                    | more challenging que   |

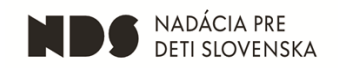

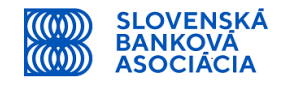

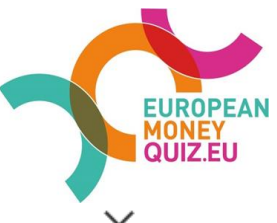

Následne môžete upraviť čas, do kedy môžu žiaci kvíz hrať a kliknite na "Create":

|                                                             | Create an assigned kahoot $~~	imes$                                        |  |  |  |  |
|-------------------------------------------------------------|----------------------------------------------------------------------------|--|--|--|--|
|                                                             | Players should complete it before:<br>Date 1 Time<br>December 19  12:00 PM |  |  |  |  |
| Assigning kahoots                                           | Options                                                                    |  |  |  |  |
| Create a self-paced kahoot<br>with questions and answers    | Question timer ⑦                                                           |  |  |  |  |
| displayed on the player's<br>device. Perfect for players on | Randomize answer order ⑦ OFF                                               |  |  |  |  |
| the go, or those who can't join<br>the live kahoot.         | Nickname generator ⑦ OFF                                                   |  |  |  |  |
| <u>Learn more</u>                                           | Player limit: 10 Upgrade to increase limit                                 |  |  |  |  |
|                                                             | Cancel Create                                                              |  |  |  |  |

Poznámka: bezplatná verzia Kahoot! umožňuje hrať max. 10 hráčom. Odporúčame rozdeliť žiakov do dvojíc, resp. trojíc a odpovede bude zadávať len jeden z nich.

Kahoot! vygeneruje PIN kód, ktorý povedzte žiakom:

| Summary             | Players (0)          | Questions (9)                                                                   |                     |
|---------------------|----------------------|---------------------------------------------------------------------------------|---------------------|
|                     | Invi                 | te more players!                                                                | Other ways to share |
| <b>O</b><br>players | Invite<br>can jo     | players by sharing the URL or PIN. Pla<br>in this kahoot up until the deadline. | ayers               |
|                     | http                 | os://kahoot.it/challenge/0                                                      |                     |
| <u>(Max. 10 pla</u> | Game<br><u>yers)</u> | PIN 09399142                                                                    |                     |

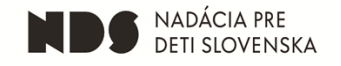

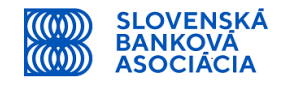

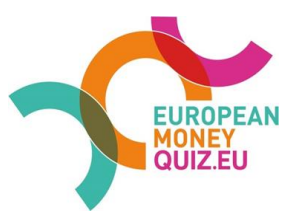

Pokiaľ budú chcieť žiaci vyplňovať test na PC, nemusia mať stiahnutú aplikáciu ani byť registrovaní do Kahoot! Stačí, keď si vyhľadajú stránky <u>https://kahoot.it/</u>. Tu zadajú PIN kód a hra sa im spustí.

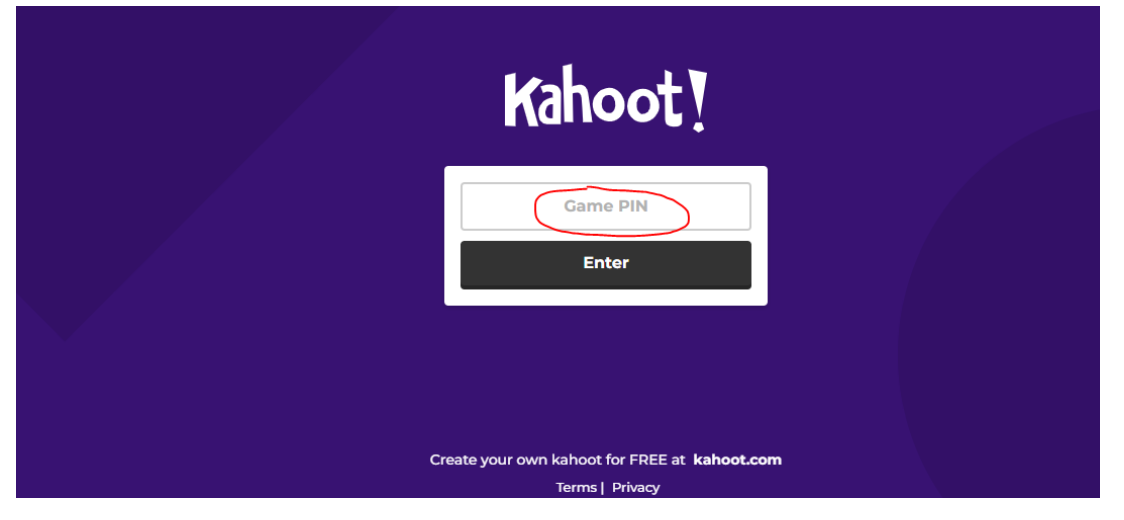

V prvom kroku si žiaci musia zvoliť meno pod akým budú hru hrať:

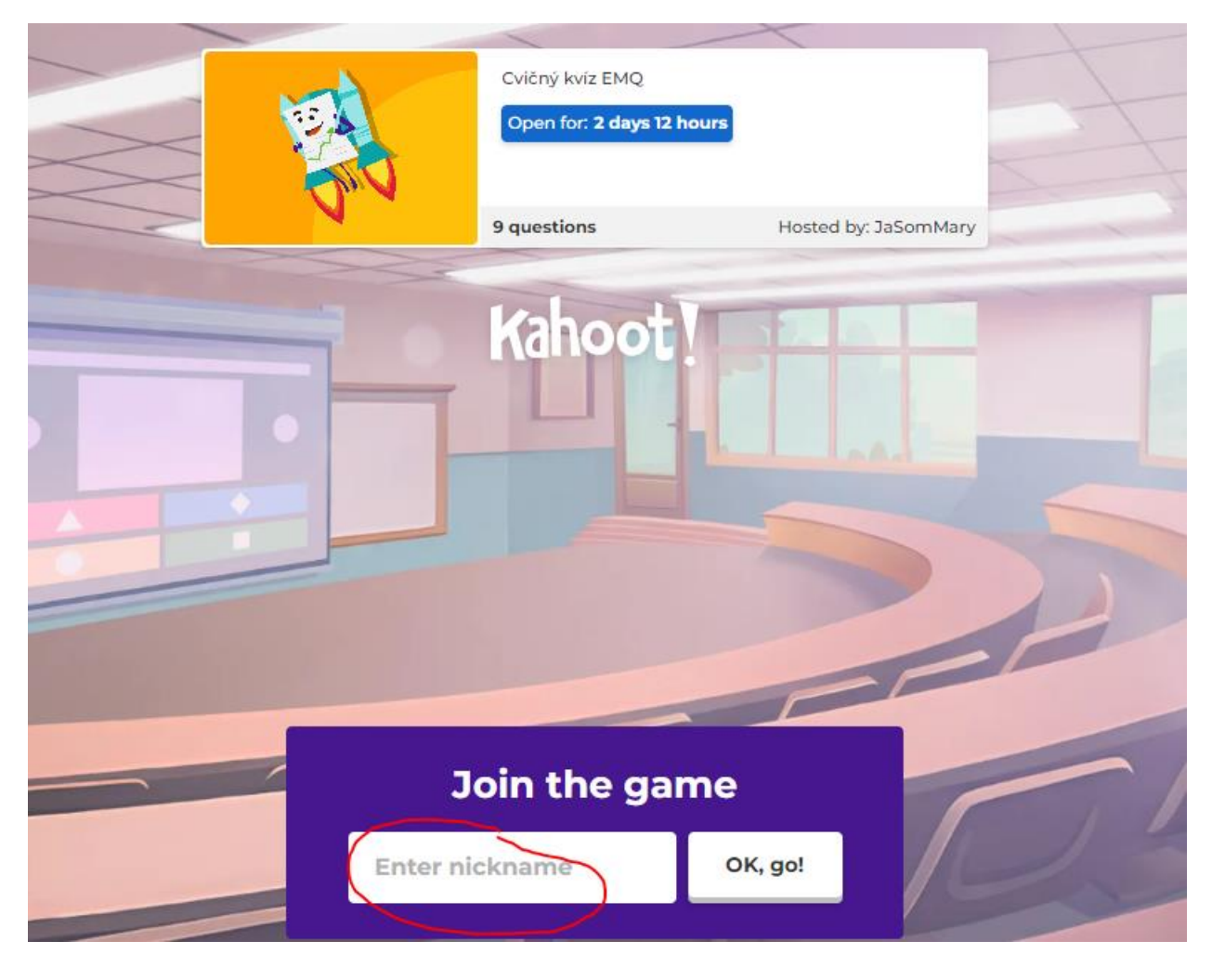

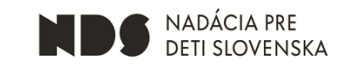

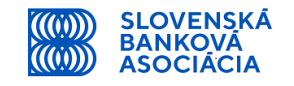

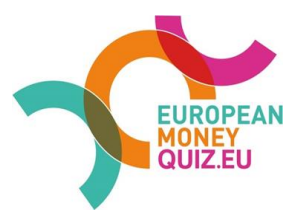

Ak budú žiaci odpovedať na testové otázky na mobilnom telefóne alebo tablete, budú potrebovať aj aplikáciu Kahoot!, ktorú si do zariadenia stiahnu. Následne kliknú na Enter PIN, v ďalšom kroku zadajú PIN, ktorý dostali od vás a v treťom kroku si zvolia prezývku/meno.

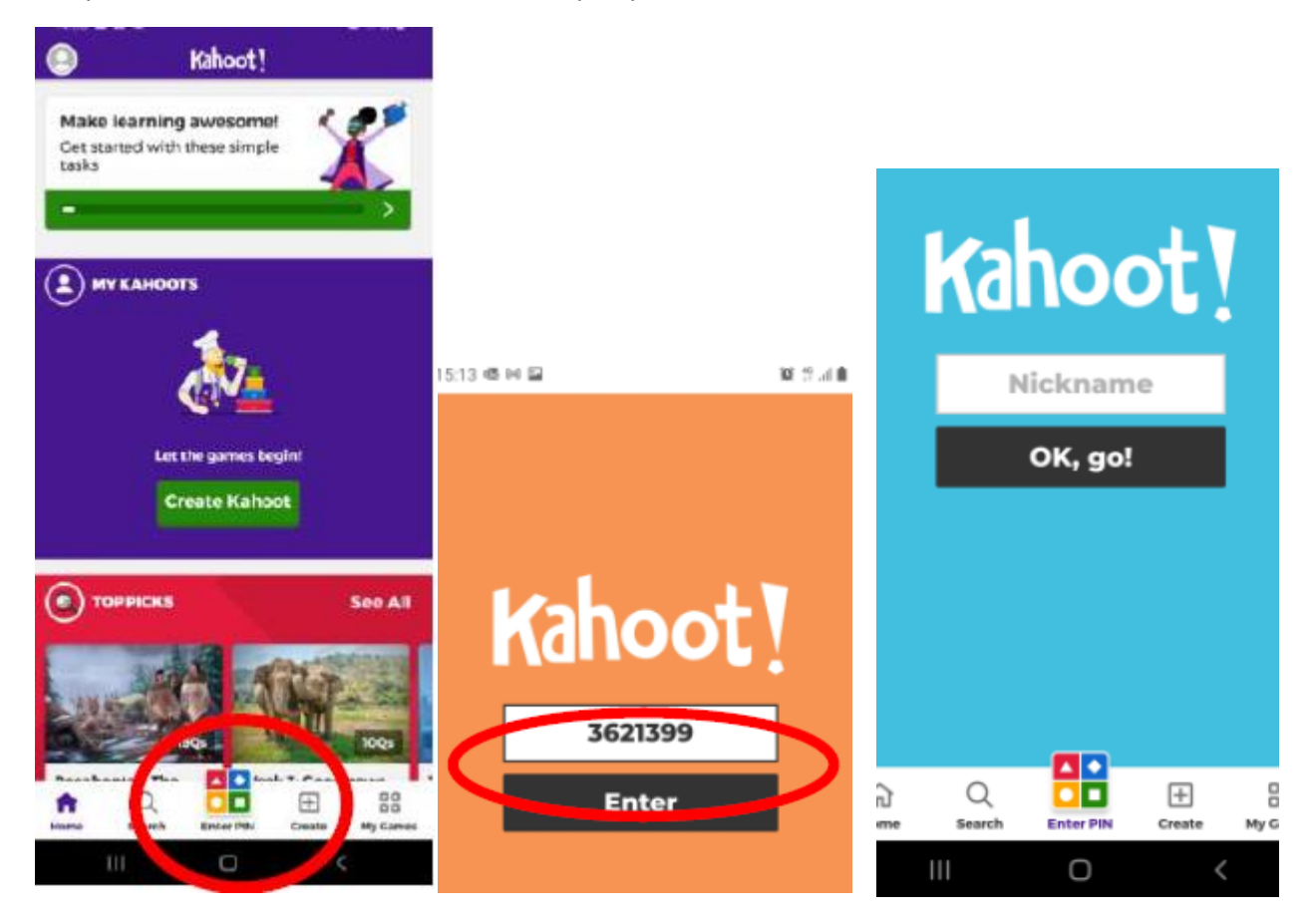

V záložke Report nájdete výsledky s odpoveďami žiakov:

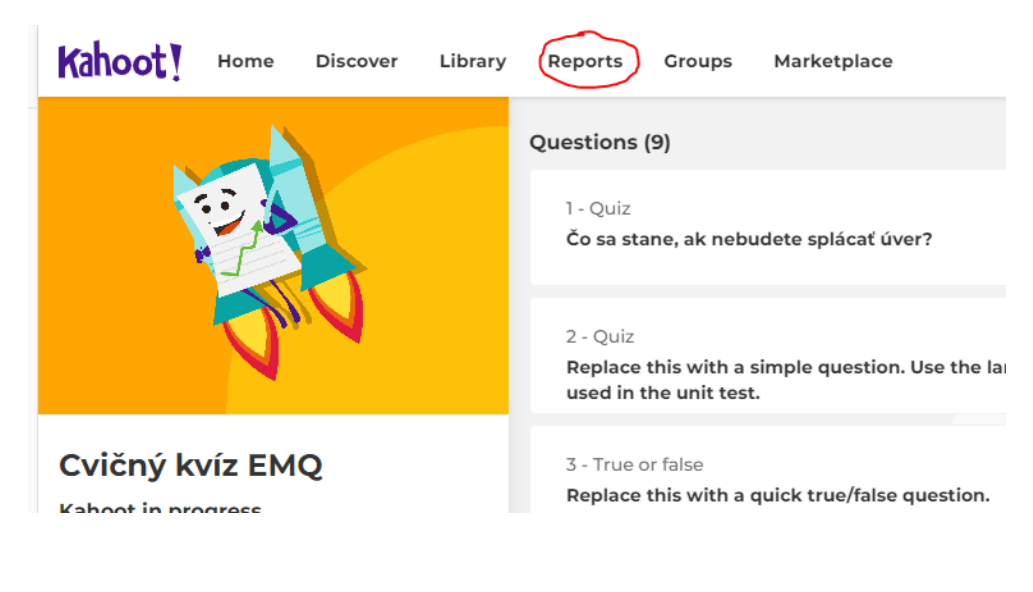

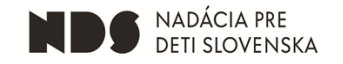

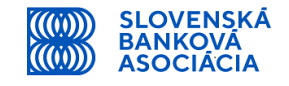